## **POLAR WALKTHROUGH**

## **Thunderstorm Asthma**

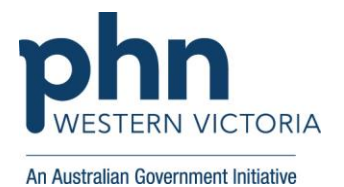

This activity guides practices to identify patients who are at risk of Thunderstorm Asthma.

| Instructions                               | Screen Shot                                                                                                    |
|--------------------------------------------|----------------------------------------------------------------------------------------------------|
| Login to POLAR, and navigate to 'Reports', | PCLAR Reports Management - Downloads Clinic Summary Demo                                                                                                    |
| selecting the 'Clinic Summary'             | Walrus for BP and MD Demo for clinics, including clinical indicators                                                                                                    |
|                                            | Download Walrus                                                                                                    |
| Hover over 'Clinical'                      |                                                                                                    |
| And select 'Diagnosis'.                    |                                                                                                    |
|                                            | Dashboard       Patients - Clinical - MBS- Practice - Help-         Clinical Indicators       Diagnosis         Prescriptions (BETA)       Prescriptions (BETA)         Pathology       Radiology         Cervical Screening       9.150         Bigns and symptoms       Diabetes Ql         Respiratory system       Allergies/Reactions         Procedures       Patient Metrics         Cardiovascular system       Trends |

| In the 'Filters' list to the left –             | This functionality is available on | the Clinical Indicators                    |                               |                      |  |
|-------------------------------------------------|------------------------------------|--------------------------------------------|-------------------------------|----------------------|--|
| select 'Patient'                                | page.                              |                                            |                               |                      |  |
| <ul><li>Patient Status</li><li>Active</li></ul> | FILTERS                            |                                            | <b>Q</b> Search in listbox    | Q. Search in listbax |  |
|                                                 | Patient                            | -                                          | Active                        |                      |  |
|                                                 | Patient Status                     |                                            | E Casual<br>Exclu<br>Deceased | b the<br>from the    |  |
|                                                 | RACGP Active                       |                                            | This 1 Inactive<br>Visiting   | ticators             |  |
|                                                 | Location                           |                                            | Pa                            |                      |  |
|                                                 | Most Seen Clinician                |                                            | Patient Status                |                      |  |
|                                                 |                                    |                                            | RACGP Active                  |                      |  |
|                                                 |                                    |                                            |                               |                      |  |
| In the Diagnosis Grouping                       | 🙀 Diagnosis Grouping               | DIAGNOSIS GROUPING (click                  | here to search)               | ٤                    |  |
| Respiratory System                              | +                                  |                                            | R 🗐                           |                      |  |
|                                                 | 💁 Basic Diagnoses                  | Signs and symptoms Gastrointestinal system | 9,150                         |                      |  |
| Press green tick                                | A Diagnosis Explanation Image      | Respiratory system                         | 8,403                         |                      |  |
|                                                 | Puplicate Detection                |                                            | 12,968                        |                      |  |
|                                                 | 😸 Higher Level Diagnosis Mapping   | Integumentary system                       | 6,376                         |                      |  |
|                                                 | 😂 Chronic Disease Category Mapping | Disease of metabolism                      | 4,841                         |                      |  |
|                                                 | Advanced Diagnoses                 | Musculoskeletal syste                      | 5,807                         |                      |  |
|                                                 | III Unmapped Diagnoses             | Nervous system<br>Other findings           | 6,254                         |                      |  |
|                                                 |                                    | Mental health                              | 3.641                         |                      |  |
|                                                 |                                    |                                            |                               |                      |  |
|                                                 |                                    |                                            |                               |                      |  |

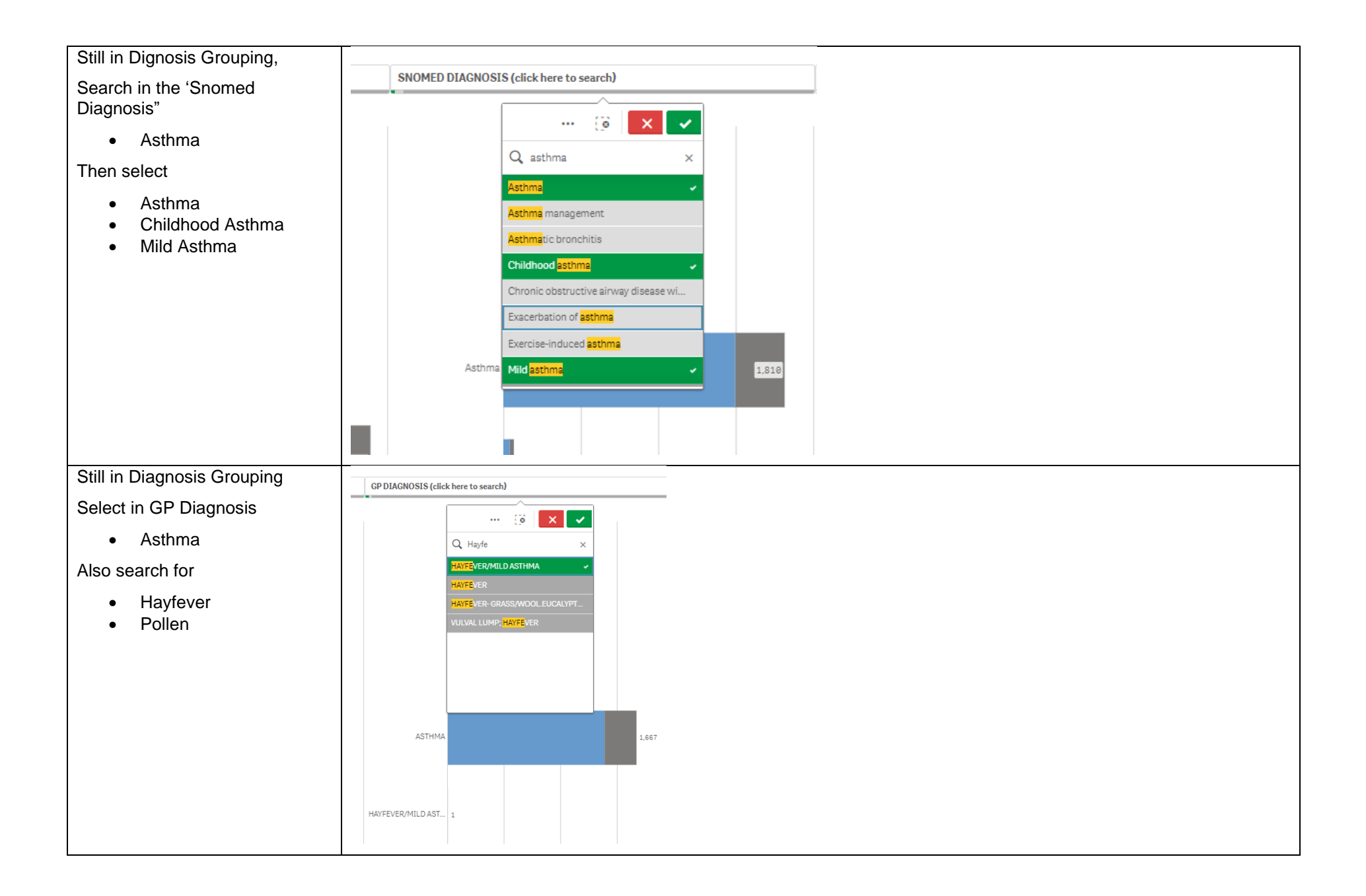

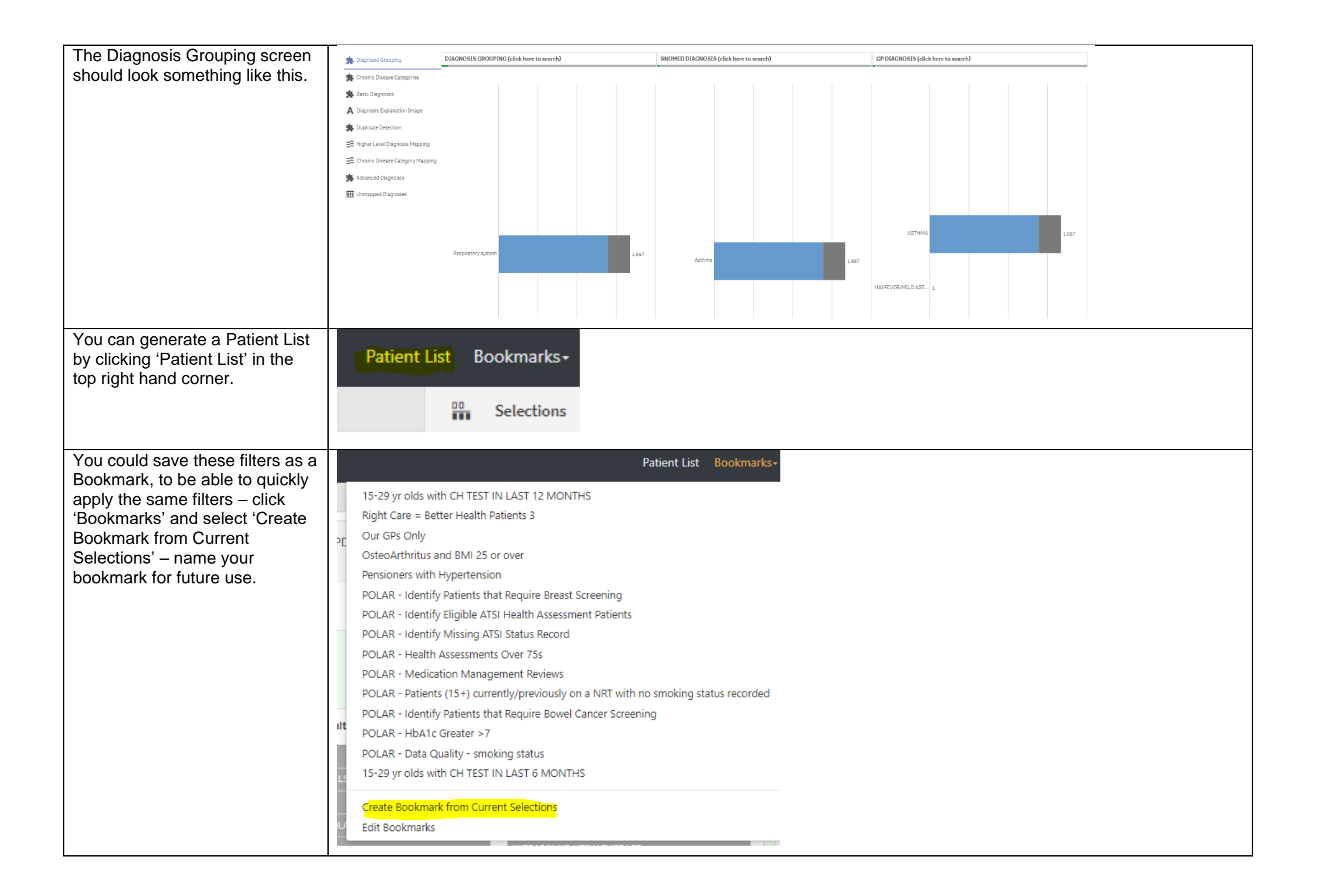